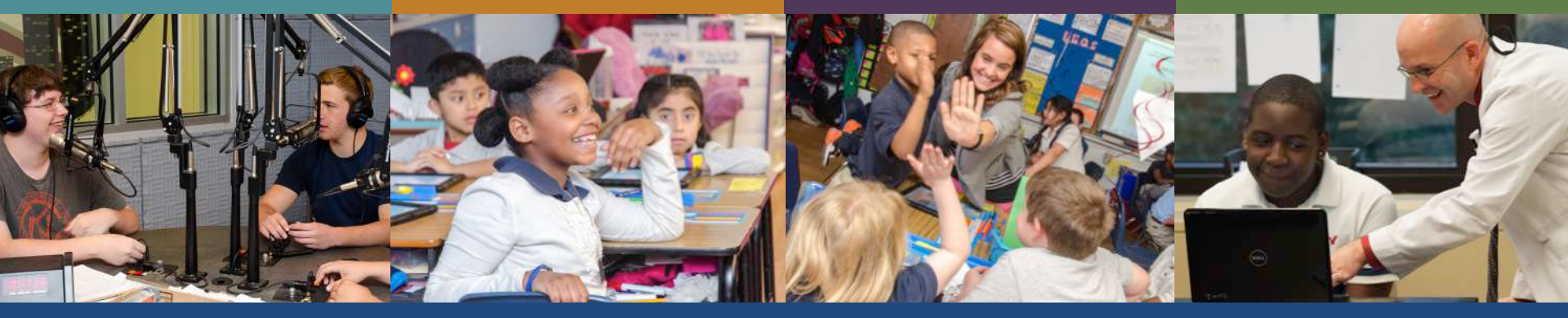

#### **Using Data in the Goal-Setting Process**

#### Webinar September 30, 2015

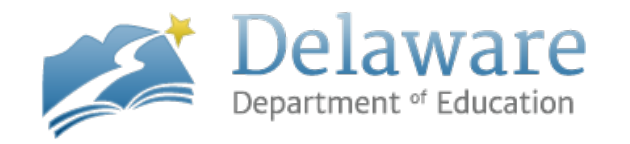

#### Presenter

- Shanna Ricketts, Ph.D.
  - Data Strategist, Teacher & Leader
     Effectiveness Unit
  - shanna.ricketts@doe.k12.de.us

# **Student Improvement Component**

- Measure A State Assessment for reading and mathematics (for information only in 2015-16)
- Measure B Bank of Pre-Post Assessments
- Measure C Bank of DOE-approved growth goals

# What are Measure Bs?

| External<br>Assessments  | <ul> <li>Recognized and identified by<br/>Delaware educator groups</li> <li>Generally created by outside vendors</li> <li>Reviewed by an outside vendor prior<br/>to approval</li> </ul> |
|--------------------------|----------------------------------------------------------------------------------------------------|
| Internal<br>Assessments  | <ul> <li>Developed by and for groups of<br/>Delaware educators</li> <li>Reviewed by an outside vendor prior<br/>to approval</li> </ul>                                                   |
| Alternate<br>Assessments | <ul> <li>Developed and submitted by a<br/>District or LEA</li> <li>Reviewed by an outside vendor prior<br/>to approval</li> </ul>                                                        |

An educator, with administrator approval, may choose to use any approved measure.

#### Internal Measure B Assessments

 DOE maintains a bank of 240+ pre/post assessments used as one of multiple measures for educator evaluation in the student improvement component.

### Internal Measure B Assessments

- Analyses of internal Measure B assessment data (reliability, validity, & item-level analyses)
- Ongoing refinement cycle
- Alternative Measure B assessments and grants
- Goal-setting support

#### Ongoing Refinement: Proposed Refinement Cycle

- Four-year cycle for refinement of Measure Bs and Cs
- Led by DDOE staff, with support from educators/content experts in the field
- Assessments vetted for rigor, format by outside vendor

| Subject              | Refinement<br>Year | Roll-Out<br>Year |
|----------------------|--------------------|------------------|
| SS & Arts            | 14-15              | 15-16            |
| CTE                  | 15-16              | 16-17            |
| Math & ELA           | 16-17              | 17-18            |
| Languages &<br>Other | 17-18              | 18-19            |

# **NEW RESOURCES**

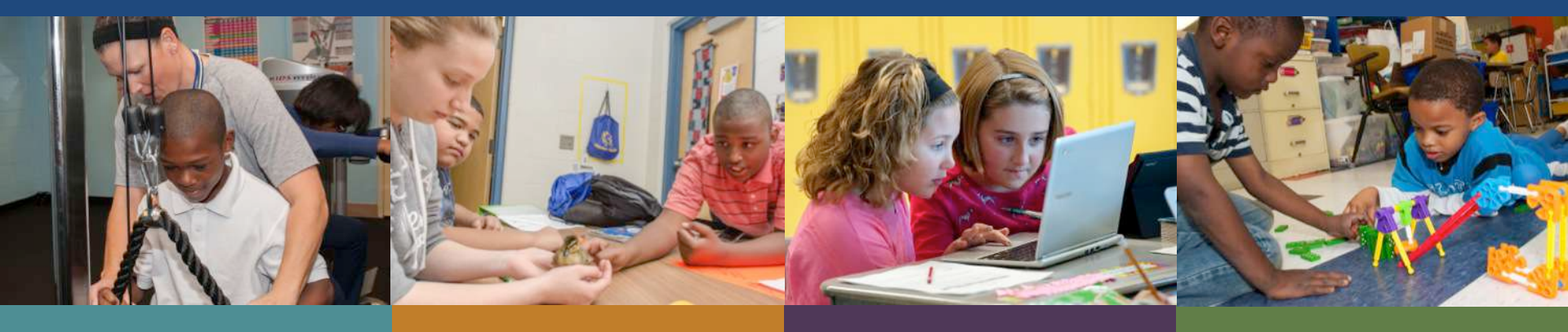

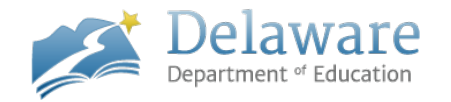

#### www.tinyurl.com/ddoe-gs-suite

#### Student Improvement Component - Goal Setting Resources

Resources for Goal Setting -- New for 2015-16

Educators, school leaders, and district leaders can utilize the resources provided on this page to aid the goal-setting process.

The resources provided include the following:

- ASSESSMENT REPORTS provide historical student performance data on approximately 90 internal Measure B
  assessments. now available see bottom of page
- <u>GOAL-SETTING GUIDANCE DOCUMENT</u> provides examples of strong methods for setting goals and targets as well as some pros and cons for each approach.
- <u>GOAL-SETTING TARGETS WORKSHEET</u> provided as an optional resource to be used along with internal Measure B assessments during the goal-setting process. The worksheets are designed to calculate targets and final ratings based on information entered about goals set during the fall conference and student pre/post-test scores.
   Please note that while there are many approaches to goal-setting *Guidance Document* above.
- GOĂL-SETTING POWER POINT provides a brief overview of strong methods for setting goals and targets. coming soon

All of the resources on this page are NEW as of August 2015. The DOE would like to continue to provide additional resources as well as improve the ones here. Please provide feedback on the following website: <u>http://tinyurl.com/ddoe-gs-feedback</u>

#### Using Data in the Goal-Setting Process Webinars

The Teacher & Leader Effectiveness Unit is offering webinars on how to use the data and resources provided on this page in the goal-setting process. Participants can register for the webinar by going into PDMS. The next live webinars titled "Using Data in the Goal-Setting Process" will be offered at the following time:

Wednesday, September 30, 4:30-5:30 pm

More detailed course information and instructions for how to register can be found in PDMS. Participants can access the webinar via the following link: <u>http://www.dcet.k12.de.us/webmeet/tlvirtualoffice.html</u>

This webinar will use Blackboard Collaborate. It is recommended that participants download the software in advance. For questions related to registration or the webinar, please email <u>shanna.ricketts@doe.k12.de.us</u>

#### Assessment Reports

| Subject         | All           | ~ |
|-----------------|---------------|---|
| Grade Level     | All 🗸         |   |
| Assessment Name | Starts With 🗸 |   |
| Submit          |               |   |

#### **Measure B Assessment Reports**

#### Calculus

Internal Measure B Assessment Report

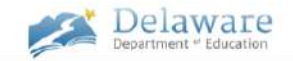

This document provides historical student performance results from Delaware's Calculus assessment. This document is intended as a resource for educators and evaluators in preparation for and during their fall conferences. The data presented here are based on data entered by districts, schools, and educators into PerformancePLUS over two academic years.

| Т          | able 1. Su | mmary Sta                                 | tistics for F | re- and Pos | st-Assessment  | ts      |  |
|------------|------------|-------------------------------------------|---------------|-------------|----------------|---------|--|
| School     | Average    | Std. Dev.                                 | Num. of       | Pre- or     | Average Scores |         |  |
| Year       | Gain       | of Gain                                   | Students      | Post-Test   | Raw Score      | % Score |  |
| 9019 12    | 10.1       | 8.0         394           7.5         257 | 204           | Pre         | 6.0            | 16.7%   |  |
| 2012-15    | 10.1       |                                           | 394           | Post        | 24.2           | 67.1%   |  |
| 0012 14    | 20.2       |                                           | 057           | Pre         | 5.2            | 14.5%   |  |
| 2015-14    |            |                                           | 207           | Post        | 25.4           | 70.6%   |  |
| D II V     | s 19.0     | 7.0                                       | 051           | Pre         | 5.7            | 15.8%   |  |
| Both Years |            | 7.9                                       | 160           | Post        | 24.7           | 68.5%   |  |

The maximum possible score on this assessment is 36 points.

| Table 1 shows the average gain for two academic years. It also include | es the |
|------------------------------------------------------------------------|--------|
| average raw score and the average score as a percent of the total po   | ssible |
| score. You could use the average gain to set a growth target for your  | entire |
| class.*                                                                |        |

All students recorded over two academic years were divided into four groups (quartilee) based on their pre-test scores. In Figure 1, the top portion of the bars in the graph represents the average amount of gain students in each quartile made from pre-test to post-test. The labels at the bottom of the graph show the range of scores for each quartile. You could use this information to set more specific growth targets for each student based on pre-test scores \*

#### Questions to Consider when Setting Goals & Targets

How does the performance of my students compare to statewide results? How does this inform my student improvement targets?

What approach to setting goals and targets might be best for my students? Class average? Individualized? Tiered?\*

What degree of improvement will my students achieve during the instructional period/academic year? What is the appropriate nexus of ambitiousness and attainability? How might this differ for "Exceeds" versus "Satisfactory" target-setting?\*

#### Average Gain 19.0 points

Figure 1. Average Gains by Quartile

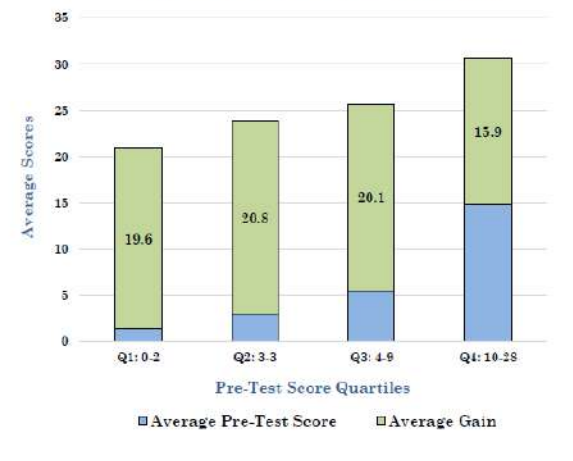

\*See the Goal-Setting guidance document for more information (http://tinyurl.com/ddoe-gs-guidance).

Questions? Email shanna.ricketts@doe.k12.de.us. Share your thoughts about this resource (http://tinyurl.com/ddoe-gs-feedback).

### **Goal-Setting Guidance Document**

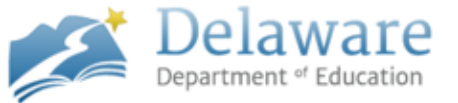

#### TARGET-SETTING WITH DATA GUIDANCE DOCUMENT

This goal-setting guidance document contains examples of how to use historical statewide student performance data made available in the assessment reports to set high-quality goals for student growth. Educators are encouraged to use all available data in the goal-setting process this includes data from prior years, as well as other available student performance data.

Additional goal-setting resources, including the assessment reports, can be found by visiting www.tinyurl.com/ddoe-gs-suite.

#### COMMONLY-USED APPROACHES TO SETTING TARGETS

This document highlights two commonly-used approaches to setting targets: 1) A class average approach—In this approach, an educator compares the class average in the fall with the class average in the spring to demonstrate student growth throughout the year and 2) A student-level approach—In this approach a target is set for each student and the percentage of students who meet their targets is calculated in the spring.

A high-quality student growth target is rigorous: ambitious, yet attainable.

#### Goal-Setting Excel Templates Class Average Approach

| Teacher Name:                    |          |              |             |                |              |  |
|----------------------------------|----------|--------------|-------------|----------------|--------------|--|
| Class:                           |          |              | FINAL       | RATING         | #DIV/0!      |  |
| Evaluator:                       |          |              |             |                |              |  |
| Assessment used:                 |          |              |             |                | Avg. Points  |  |
|                                  |          |              | Satisfactor | y Target Class |              |  |
| Maximum Points Possible on       |          |              | Average:    |                |              |  |
| Assessment: (Type into cell B5)> |          |              | Exceeds Tai | rget Class     |              |  |
|                                  |          |              | Average:    |                |              |  |
|                                  | Pre-Test |              |             | Post-Test      |              |  |
|                                  | Average  | Pre-Test     |             | Average        | Post-Test    |  |
|                                  | Score    | Average as % |             | Score          | Average as % |  |
| Roster Averages:                 | #DIV/0!  | #DIV/0!      |             | #DIV/0!        | #DIV/0!      |  |
|                                  |          |              |             |                |              |  |
| ROSTER TEST SCORES               |          |              | -           |                |              |  |
|                                  | Pre-Test | Pre-Test     |             | Post-Test      | Post-Test    |  |
| Student Name                     | Score    | Score as %   |             | Score          | Score as %   |  |
|                                  |          |              | ]           |                |              |  |
|                                  |          |              | ]           |                |              |  |
|                                  |          |              | ]           |                |              |  |
|                                  |          |              | ]           |                |              |  |
|                                  |          |              | ]           |                |              |  |
|                                  |          |              | 1           |                |              |  |
|                                  |          |              | 1           |                |              |  |
|                                  |          |              | 1           |                |              |  |
|                                  |          |              | 1           |                |              |  |
|                                  |          |              | 1           |                |              |  |
|                                  |          |              | 1           |                |              |  |
|                                  |          |              | 1           |                |              |  |
|                                  |          |              | 1           |                |              |  |
|                                  |          |              | 4           |                |              |  |

#### Goal-Setting Excel Templates Individualized Approach

| Teacher Name:                                   |           |         |              |               |               |
|-------------------------------------------------|-----------|---------|--------------|---------------|---------------|
| Class:                                          |           |         | FINIAL       |               |               |
| Evaluator:                                      |           |         | FINAL        | KATING        | #DIV/0:       |
| Assessment used:                                |           |         |              |               |               |
| Maximum Points Possible on Assessment:          |           |         |              | % of students | meeting their |
| (Type into cell B5)>                            |           |         |              | targ          | gets          |
|                                                 |           |         | Satisfactory |               |               |
| Number of students tested>                      | (         | )       | Target:      |               |               |
| Goal: Each student will increase their score    |           |         | Exceeds      |               |               |
| by XX points (type into cell B7)>               |           |         | Target:      |               |               |
| <b>Optional Caveat Goal Statement: Students</b> | Raw Score | % Score |              |               |               |
| will also have met their target if they reach   |           |         |              |               |               |
| this score. MUST ENTER HIGHEST POSSIBLE         |           |         |              |               |               |
| SCORE IF CAVEAT IS NOT USED (type score         |           |         |              |               |               |
| in B9)>                                         |           | #DIV/0! |              |               |               |
| Percent of students meeting target after        |           |         |              |               |               |
| post-test                                       | #DIV      | v/o!    |              |               |               |
|                                                 |           |         |              |               |               |
| ROSTER TEST SCORES                              |           |         |              |               |               |
|                                                 | Pre-Test  |         |              | Post-Test     |               |
| Student Name                                    | Score     | Target  |              | Score         | Target Met?   |
|                                                 |           |         |              |               |               |
|                                                 |           |         |              |               |               |
|                                                 |           |         |              |               |               |
|                                                 |           |         |              |               |               |
|                                                 |           |         |              |               |               |
|                                                 |           |         |              |               |               |
|                                                 |           |         |              |               |               |
|                                                 |           |         |              |               |               |

#### Goal-Setting Excel Templates Tiered Approach

| Teacher Name:                                     |               |              |              |               |               |
|---------------------------------------------------|---------------|--------------|--------------|---------------|---------------|
| Class:                                            |               |              | EINIAL       | PATING        | #DIV/01       |
| Evaluator:                                        |               |              | FINAL        | KATING        | #DIV/0:       |
| Assessment used:                                  |               |              |              |               |               |
| Maximum Points Possible on Assessment: (Type      |               |              |              | % of students | meeting their |
| into cell B5)>                                    |               |              |              | targ          | gets          |
|                                                   |               |              | Satisfactory |               |               |
| Number of students tested>                        | (             | )            | Target:      |               |               |
| Optional Caveat Goal Statement: Students will     | Raw Score     | % Score      |              |               |               |
| also have met their target if they reach this     |               |              |              |               |               |
| score. MUST ENTER HIGHEST POSSIBLE SCORE IF       |               |              | Exceeds      |               |               |
| CAVEAT IS NOT USED (type score in B9)>            |               | #DIV/0!      | Target:      |               |               |
|                                                   | Range (only w | hole numbers |              |               |               |
|                                                   | allov         | ved)         | Target       | t growth      |               |
| Goal: Student in this first group (enter range of |               |              |              |               |               |
| pre-test scores in B9 and C9) will increase their |               |              |              |               |               |
| score by XX points (type into cell D9)>           |               |              |              |               |               |
| Goal: Student in thi second group (enter range    |               |              |              |               |               |
| of pre-test scores in B10 and C10) will increase  |               |              |              |               |               |
| their score by XX points (type into cell D10)>    |               |              |              |               |               |
| Goal: Student in this third group (enter range    |               |              |              |               |               |
| of pro-tost scores in B11 and C11) will increase  |               |              |              |               |               |
| their score by XX points (type into coll D11) ->  |               |              |              |               |               |
| their score by XX points (type into cen bil)      |               |              |              |               |               |
| Goal: Student in this fourth group (enter range   |               |              |              |               |               |
| of pre-test scores in B12 and C12) will increase  |               |              |              |               |               |
| their score by XX points (type into cell D12)>    |               |              |              |               |               |
| Percent of students meeting target after post-    |               | #DIV         | /0!          |               |               |
| test                                              |               |              | -            |               |               |
| ROSTER TEST SCORES                                |               |              |              |               |               |
|                                                   | Pre-Test      |              |              | Post-Test     |               |
| Student Name                                      | Score         | Target       |              | Score         | Target Met?   |
|                                                   |               |              |              |               |               |
|                                                   |               |              |              |               |               |
|                                                   |               |              |              |               |               |

# GOAL-SETTING WITH MEASURE B DATA

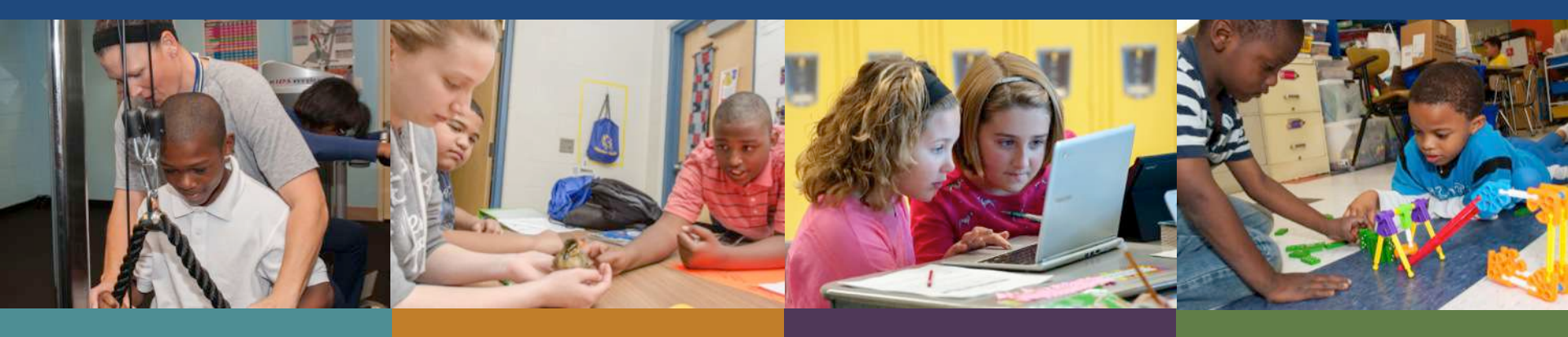

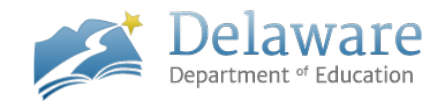

#### **STUDENT IMPROVEMENT COMPONENT (2015-16)**

- Group 1 Educators
  - 2 data points within Measure B
- Group 2 Educators
  - -2 Measure Bs
    - OR
  - -1 Measure B and 1 Measure C
- Group 3 Educators
  - -2 Measure Cs

See the DPAS-II Guide Revised for Teachers, Updated August 2015 http://www.doe.k12.de.us/cms/lib09/DE01922744/Centricity/Domain/3 75/DPAS\_II\_Guide\_for\_Teachers\_2015-16.pdf

#### How do you set goals?

# **Steps in Goal-Setting**

Step 1: Gather and analyze base data Step 2: Using available data, set ambitious targets Step 3: Calculate post-test results and

determine rating

# Step 1: Gather and analyze baseline data

### **PerformancePLUS Reports**

The following reports are available for Internal Measure B assessments:

- Assessment Scores Reports
- Item Analysis by Question
- Item Analysis by Student
- Item Analysis by Incorrect Responses

#### **Assessment Scores Report**

|                |         |          | Mathematics - Algebra | I - Pre-Test 8/25/2014 |
|----------------|---------|----------|-----------------------|------------------------|
|                |         |          | Raw                   | Score                  |
| Student Code 🗢 | Race \$ | Gender ≑ | Score 🔶               | Level 🔶                |
| 90717          | 6       | Male     | 5                     | Raw Score              |
| 736261         | 6       | Female   | 5                     | Raw Score              |
| 337134         | 4       | Male     | 0                     | Raw Score              |
| 703462         | 6       | Female   | 0                     | Raw Score              |
| 77418          | 6       | Male     | 15                    | Raw Score              |
| 171660         | 6       | Female   | 7                     | Raw Score              |
| 248921         | 4       | Male     | 3                     | Raw Score              |
| 117279         | 6       | Male     | 5                     | Raw Score              |
| 76369          | 6       | Male     | 2                     | Raw Score              |
| 2917           | 4       | Female   | 4                     | Raw Score              |
| 65386          | 4       | Female   | 3                     | Raw Score              |
| 188337         | 4       | Female   | 0                     | Raw Score              |
| 169180         | 4       | Female   | 5                     | Raw Score              |
| 374202         | 6       | Male     | .0                    | Raw Score              |
| 942651         | 4       | Female   | 0                     | Raw Score              |

- Displays performance by section of the assessment (if assessment is set up with sections) with various sorting capabilities
- The check boxes on the far left side allows you to build focus/intervention groups on the fly
- The boxes include the raw score and percentage score

### **Assessment Scores Report Options**

| et Specific Ortin             |                                                                                                    |
|-------------------------------|----------------------------------------------------------------------------------------------------|
| ont-specific Option           | ns                                                                                                    |
| Student                       | Don't Show Student Name                                                                                                    |
| Information:                  | Show student code                                                                                                    |
| Building:                     | Show Building Code                                                                                                    |
| Grade:                        | Show Grade Abbreviation                                                                                                    |
| Teacher / Class:              | Show Teachers                                                                                                    |
| Race / Gender:                | Show Race Code                                                                                                    |
| No Sections Were<br>Selected: | Show Scores For All Sections                                                                                                    |
| Scores:                       | Show Scores                                                                                                    |
|                               | Show Both Raw Scores And Percentages      Color scores by level     Show scoring notes      Show student rank     Show NCE                 |
| Score Column<br>Headers:      | Include all   characters from the assessment name Include the assessment date with the name Include all   characters from the section name |

 Options include – showing the students code, building, grade, teacher, class, race, and student group. Choose to show scores, default levels, scores and default levels, assessment specific levels, or to show scores and assessment specific levels.

# **Item Analysis by Question Report**

| Question 1                                                                                               |                                                          |                                                                                                    |
|----------------------------------------------------------------------------------------------------|----------------------------------------------------------|----------------------------------------------------------------------------------------------------|
| Question: Write an equation for the rule described by the to<br>Points 2.0 Level 1-DoK1 Type: Open Ended | table of values. Show your work to support your answer.  | Content Standards:<br>A-CED.A.1 Create equations that describe numbers or relationships - Create equations and inequalities in one variable and use them to solve<br>problems. Include equations arising from linear and quadratic functions, and simple retional and exponential functions. |
|                                                                                                    |                                                          | 112 Search Content Library for Quesilons Related to this Standard                                                                                                    |
|                                                                                                    |                                                          | % of Answers                                                                                                    |
|                                                                                                    |                                                          | 0 20 40 60 80 100                                                                                                    |
|                                                                                                    |                                                          |                                                                                                    |
|                                                                                                    |                                                          |                                                                                                    |
| % of Avail Score District Dist<br>Points Range Count Frequency Count Freque                              | strict State State<br>ency Count Frequency View Students |                                                                                                    |
| 0.0% 0.0 86 87.8% 117 79                                                                                 | 9.6% 1408 67.6% <u>Click to view</u>                     |                                                                                                    |
| 50.0% 1.0 12 12.2% 20 13                                                                                 | 3.6% 167 10.4% <u>Click to view</u>                      |                                                                                                    |
| 100.0% 2.0 0 0.0% 10 6                                                                                   | 6.8% 33 2.1%                                             |                                                                                                    |
|                                                                                                    |                                                          | β 0.0% <b>−</b>                                                                                                    |
|                                                                                                    |                                                          | ي 50.0% – <b>1</b> 57                                                                                                    |
|                                                                                                    |                                                          | 100.0% - 33                                                                                                    |
|                                                                                                    |                                                          |                                                                                                    |
| Ouestion 2                                                                                               |                                                          |                                                                                                    |
| Question: Who is correct and give the next two numbers?<br>Points: 2.0 Lovel: 1-DoK1 Type: Open Ended    | Show your work to support your answer.                   | Content Standards:<br>A-REL 2 Understand solving equations as a process of reasoning and explain the reasoning ~ Solve simple rational and radical equations in<br>one variable, and give examples showing how extraneous solutions may arise.                                               |
|                                                                                                    |                                                          | In Search Content Lincov for Questions Related to this Standard                                                                                                    |
|                                                                                                    |                                                          |                                                                                                    |
|                                                                                                    |                                                          | % of Anowers                                                                                                    |
|                                                                                                    |                                                          | 0 20 40 60 80 100                                                                                                    |
|                                                                                                    |                                                          |                                                                                                    |
|                                                                                                    |                                                          |                                                                                                    |
| % of Avail Score District Dist                                                                           | strict State State                                       |                                                                                                    |
| DIPL 0.0 51 52.0% 84 43                                                                                  | ency count requestly view subterns                       |                                                                                                    |
| 50.0% 1.0 31 31.6% 64 43                                                                                 | 35% 577 35.9% Click to view                              |                                                                                                    |
| 100.0% 2.0 16 16.3% 19 12                                                                                | 2.9% 204 12.7% Click to user                             |                                                                                                    |
|                                                                                                    |                                                          |                                                                                                    |
|                                                                                                    |                                                          | 0.0% - 827                                                                                                    |

- Displays results question by question on a particular assessment
- Shows how many students answered each possible response
- Click on the colored bar to see which students answered each possible response
- Click on a students name to see how they performed on the whole assessment

50.0%

• Options include the ability to compare results to the overall district and state

# **Item Analysis by Student Report**

|   |                             | WLG - Spanish 1 - Pre-Test Gr12 - 08/16/2014 |                                                                                                    |                                                 |                                                        |                                                       |                                   |                                                              |                                   |                                                                  |                                                                           |                                          |                                                                                                    |
|---|-----------------------------|----------------------------------------------|----------------------------------------------------------------------------------------------------|-------------------------------------------------|--------------------------------------------------------|-------------------------------------------------------|-----------------------------------|--------------------------------------------------------------|-----------------------------------|------------------------------------------------------------------|---------------------------------------------------------------------------|------------------------------------------|----------------------------------------------------------------------------------------------------|
| • | Student<br>Code             | % Of<br>Max ≑<br>Score                       | 1: DIRECTIONS: Use the<br>following graphics and text to<br>answer Questions 1-10. What is<br>the dog's name? | 7: What Is<br>Berts taking<br>to the<br>picnic? | 5: When does<br>the first class<br>in school<br>start? | 3: Why does<br>Roberto want<br>to go to the<br>beach? | 2: Who are<br>Nube and \$<br>Lur? | 6: At what time<br>does the<br>cafeteria open on<br>Fridays? | 4: Where<br>is Adela \$<br>going? | 9: What did<br>Manuel's parents<br>give him for his<br>birthday? | 8: What does<br>Cristina want to do<br>when she gets<br>home from school? | 10: What<br>docs Luisa 🕈<br>do in class? | 11: DIRECTIONS: Provide a written response to the prompt below.<br>You and a friend are competing to collect the most friends from<br>Spanish-speaking countries on a social networking site. To help ♦<br>catch the attention of the friends, you decide to create a personal<br>profile in Spanish. |
|   | Standarde                   |                                              | H5.7-12.1.2                                                                                                   | H5.7-12.1.2                                     | H5.7-12.1.2                                            | H5.7-12.1.2                                           | H5.7-12.1.2                       | H5.7-121.2                                                   | H5.7-12.1.2                       | H5.7-12.1.2                                                      | H5.7-12.1.2                                                               | H5.7-12.1.2                              | H5.7.12.1.3                                                                                                    |
|   | Correct Answer<br>Frequency |                                              | 74.9%                                                                                                    | 61.0%                                           | 60.2%                                                  | 53.2%                                                 | 52.4%                             | 48.5%                                                        | 47.2%                             | 46.3%                                                            | 45.5%                                                                     | 8.2%                                     | 3.9%                                                                                                    |
|   | Correct Answer              |                                              | A<br>2pt                                                                                                    | C<br>2 pt                                       | 5<br>2 pt                                              | D<br>2 pt                                             | B<br>2 pt                         | B<br>2 pt                                                    | D<br>2 pt                         | C<br>2 pt                                                        | D<br>2 pt                                                                 | D<br>2 pt                                | 15 pl                                                                                                    |
|   | 190042                      | 28.6%                                        | А                                                                                                    | с                                               | D                                                      | D                                                     | в                                 | C                                                            | . <b>ж</b> .                      | A                                                                | D                                                                         | С                                        | 00                                                                                                    |
|   | 41886                       | 17.1%                                        | 8                                                                                                    | В                                               | в                                                      | B                                                     | в                                 | В                                                            | в                                 | (B)                                                              | B                                                                         | В                                        | 0.0                                                                                                    |
|   | 372742                      | 37.1%                                        | A                                                                                                    | c                                               | B                                                      | A                                                     | B                                 | Ð                                                            | D                                 | A                                                                | A                                                                         | C                                        | 10                                                                                                    |
|   | 57989                       | 65.7%                                        | A                                                                                                    | с                                               | в                                                      | D                                                     | 8                                 | в                                                            | D                                 | c                                                                | D                                                                         | ¢                                        | 50                                                                                                    |
|   | 131692                      | 85.7%                                        | A                                                                                                    | С                                               | В                                                      | D                                                     | В                                 | c                                                            | D                                 | c                                                                | D                                                                         | C                                        | 14.0                                                                                                    |
|   | 12847                       | 34.3%                                        | A                                                                                                    | G                                               | 1.1                                                    | D                                                     | ð                                 |                                                              | D                                 | C                                                                |                                                                           | 16 1                                     | 1. (M) (-                                                                                                    |
|   | 128873                      | 45.7%                                        | А                                                                                                    | 40                                              | в                                                      | 1975                                                  | - <b>8</b>                        |                                                              | - 4                               |                                                                  |                                                                           |                                          | dia tao                                                                                                    |
|   | 212845                      | 28.6%                                        |                                                                                                    |                                                 |                                                        |                                                       |                                   |                                                              |                                   |                                                                  |                                                                           |                                          | 40.0                                                                                                    |
|   | 920588                      | 28.6%                                        | A                                                                                                    | A                                               | A                                                      | A                                                     | D                                 | A                                                            | A                                 | A                                                                | A                                                                         | C                                        | 80                                                                                                    |
|   | 168989                      | 11.4%                                        | A                                                                                                    | A                                               | ¢                                                      | в                                                     | <b>.</b>                          | b                                                            | A                                 | (E)                                                              | Ċ.                                                                        | D                                        | 80                                                                                                    |
|   | 52314                       | 74.3%                                        | A                                                                                                    | c                                               | в                                                      | D                                                     | в                                 | В                                                            | D                                 | c                                                                | D                                                                         | C                                        | 80                                                                                                    |
|   | 376612                      | 0.0%                                         |                                                                                                    |                                                 |                                                        |                                                       |                                   |                                                              |                                   |                                                                  |                                                                           |                                          | 00                                                                                                    |
|   | 128396                      | 40.0%                                        | A                                                                                                    | c                                               | в                                                      | A                                                     | в                                 | c.                                                           | D                                 | c                                                                | D                                                                         | c                                        | 00                                                                                                    |
|   | 524895                      | 28.6%                                        |                                                                                                    |                                                 |                                                        |                                                       |                                   |                                                              |                                   |                                                                  |                                                                           |                                          | 10.0                                                                                                    |
|   | 30322                       | 80.0%                                        | A                                                                                                    | с                                               | B                                                      | D                                                     | B                                 | D                                                            | D                                 | c                                                                | D                                                                         | c                                        | 10.0                                                                                                    |
|   | 274624                      | 45.6%                                        | A                                                                                                    |                                                 |                                                        | D                                                     | В                                 | В                                                            | D                                 | C.                                                               | D                                                                         |                                          | 2                                                                                                    |
|   | 899527                      | 20.0%                                        | A                                                                                                    | С                                               | D                                                      | В                                                     | D                                 | C                                                            | D                                 | B                                                                | A                                                                         | C                                        | 10                                                                                                    |
|   | 953782                      | 28.6%                                        |                                                                                                    |                                                 |                                                        |                                                       |                                   |                                                              |                                   |                                                                  |                                                                           |                                          | 10.0                                                                                                    |
|   | 38075                       | 71.4%                                        | A                                                                                                    | B                                               | в                                                      | D                                                     | 8                                 | В                                                            | D                                 | c                                                                | D                                                                         | с                                        | 90                                                                                                    |
|   | 311664                      | 71.4%                                        | А                                                                                                    | с                                               | В                                                      | D                                                     | В                                 | В                                                            | D                                 | С                                                                | D                                                                         | A.                                       | 7.0                                                                                                    |
|   | 377394                      | 74.3%                                        | A                                                                                                    | c                                               | A                                                      | B/                                                    | B                                 | C                                                            | D                                 | c                                                                | D                                                                         | C                                        | 14.8                                                                                                    |
|   | 118882                      | 25.7%                                        | A                                                                                                    | c                                               | В                                                      | A                                                     | n                                 | C                                                            | A                                 | ( <b>#</b> )                                                     | D                                                                         | c                                        | 10                                                                                                    |
|   | 92162                       | 14.3%                                        |                                                                                                    |                                                 |                                                        |                                                       |                                   |                                                              |                                   |                                                                  |                                                                           |                                          | 5.0                                                                                                    |

- View each student's answer and sortable by column
- Color blocks indicate proficiency level
- The RED boxes indicate INCORRECT answers

#### Item Analysis by Student Report Options

| Reports O Filte                   | rs                                                   | Options                                                                                                    |                                                                                                    |     |   |
|-----------------------------------|------------------------------------------------------|----------------------------------------------------------------------------------------------------|----------------------------------------------------------------------------------------------------|-----|---|
| port- <mark>Specific</mark> Optic | ns                                                   |                                                                                                    |                                                                                                    |     |   |
| Student                           | Don't S                                              | how Student Nar                                                                                                    | me                                                                                                    |     | ~ |
| Information:                      | Sh                                                   | ow student code<br>ow student state                                                                                | code                                                                                                    |     |   |
| Building:                         | Don't S                                              | how Current Buil                                                                                                   | lding                                                                                                    |     | ~ |
| Grade:                            | Don't S                                              | how Current Gra                                                                                                    | de                                                                                                    |     | Y |
| Teacher / Class:                  | Don't S                                              | how Teachers O                                                                                                    | r Classes                                                                                                    | ~]( |   |
| Race / Gender:                    | Don't S                                              | how Race                                                                                                    |                                                                                                    | -   | ~ |
| Question Type:                    | Show /                                               | All Questions                                                                                                    |                                                                                                    |     | ~ |
| Scores:                           | Show I                                               | Percentages                                                                                                    |                                                                                                    |     | ~ |
| Answer Display:                   | Show /                                               | All Answers                                                                                                    |                                                                                                    |     | Y |
| Answer<br>Column<br>Headers:      | Include<br>Include<br>Sh<br>Include<br>Sh<br>Include | all v<br>Include the asset<br>all v<br>ow standards ali-<br>lude point count<br>ow correct-answ<br>ow question cod | characters from the <b>assessment</b> name<br>ssment date with the name<br>characters from the <b>question</b> text<br>gned to each question<br>s for multiple-choice questions<br>er frequency<br>es |     |   |
| Column Order:                     | By Ass                                               | essment, Then B                                                                                                    | ly Correct-Answer Frequency                                                                                                    | ~   |   |
| Chudant Crowney                   |                                                      |                                                                                                    |                                                                                                    |     | 9 |

 Options include – showing the students code, building, grade, teacher, class, race, and student group. Limit questions by question type. Choose to see the scores by percentage or raw score. Display all answers or just incorrect

answers.

#### Item Analysis by Incorrect Responses Report

| and the second second            | and the state                |                           | (98A)             | Math - Strichn | nark 1 - Grade 5 (9/1/2010) | يتقريعا والمراج |                                                                                                    | The state |
|----------------------------------|------------------------------|---------------------------|-------------------|----------------|-----------------------------|-----------------|----------------------------------------------------------------------------------------------------|-----------|
| Question: 1                      | Correct Anxwert C            |                           | Standard: MSA.1.1 |                |                             |                 |                                                                                                    |           |
| Question Text: Which expanded    | notation represents 46,507?  |                           |                   |                |                             |                 |                                                                                                    |           |
| Bechlold, I, Garrei              | Α                            | Becker,                   | Nicole            | A              | Conred, Kessidy             | A               | Huison, Dakola                                                                                                    | 8         |
| Jones, Carol                     | 8                            | Knipe, K                  | 286 <u>2</u>      | A              | Nett, Dailey                | в               | Perez, Madison                                                                                                    | 6         |
| Question Text: What is the corre | cl number for ninety-lwo and | five hundredth<br>Anderst | s?<br>m. Rose     | D              | Auxor, Christopher          | D               | Borr Natthew                                                                                                    |           |
| Arthrops, Helasta                | 5                            | Anderse                   | m, Rose           | 0              | Auxor Christopher           | D               | Berr Matthew                                                                                                    | 0         |
| Bass Lauryn                      | Ð                            | Bechtold                  | L Gatiet          | 8              | Becker Nicole               | D               | Bellis, Haley                                                                                                    | 0         |
| (Num.Sames)                      | D                            | Do active of              | CADDe             | D              | Boltanage, Rylan            | B               | Conrad Kasaidy                                                                                                    | 8         |
| Cerdero Vilarioet Thomas         | c                            | Coults, F                 | lavda             | D              | Cox. Alec                   | D               | Howe, Thea                                                                                                    | 0         |
| Hutson, Datata                   | 8                            | Pate Ha                   | (sa)              | в              | Jones, Carel                | D               | Judy, Samantha                                                                                                    | D         |
| 77.01 I I F 61.0                 |                              | an and a second           | A LA AVAILA       |                | Marine Harris               |                 | Real-sector and an and a sector of the sector of the secto |           |

- Displays each item and lists the students who answered incorrectly and what option they chose.
- You can easily see the correct answer and the standard that was addressed.
- Only for multiple choice questions.
- No options for this report.

#### Step 2: Using available data, set highquality targets

- How will you set targets?
  - Based on the class average?
  - Based on the percentage of students that meet a specific goal?
    - Are the targets unique to each student?
    - Are the targets unique to groups of students?
  - Does the amount of growth represent significant learning over the school year?

#### Step 2: Using available data, set highquality targets

- How will you record progress, and determine whether the targets were met at the end of the school year?
  - Which students will be included/excluded?
  - Will you record data in a spreadsheet?
  - Is it clear to both you and your administrator how it will be determined whether you met your targets?

# Sample Goal Setting Approaches

- 1. Class average approach: Using the class average
- Individualized approach: Setting individual targets for each student with students scoring above some threshold (e.g. 85%) staying above that threshold
- 3. Tiered approach: Setting targets for different groups of students based on their performance on the pre-test

- Class average approach:
  - Class Pre-Test Average: 8 points out of 26 points

#### **Measure B Assessment Reports**

#### Mathematics Grade 4

Internal Measure B Assessment Report

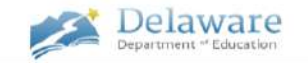

This document provides historical student performance results from Delaware's Mathematics Grade 4 assessment. This document is intended as a resource for educators and evaluators in preparation for and during their fall conferences. The data presented here are based on data entered by districts, schools, and educators into PerformancePLUS over two academic years.

The maximum possible score on this assessment is 26 points.

| School     | Average | Std. Dev. | Num. of  | Pre- or   | Average Scores |         |  |
|------------|---------|-----------|----------|-----------|----------------|---------|--|
| Year       | Gain    | of Gain   | Students | Post-Test | Raw Score      | % Score |  |
| 0019 12    | 0.6     | 5.0       | 1 650    | Pre       | 7.6            | 29.4%   |  |
| 2012-13    | 9.0     | 0.0       | 1,000    | Post      | 17.3           | 66.5%   |  |
| 0012 14    | 11.5    | E 7       | 1 1 0 2  | Pre       | 5.7            | 22.0%   |  |
| 2010-14    | 11.5    | 9.1       | 1,120    | Post      | 17.2           | 66.0%   |  |
| D. IL V    | 10.4    | 2.0       | 0.779    | Pre       | 6.9            | 26.4%   |  |
| Both lears | 10.4    | 0.6       | 2,115    | Post      | 17.2           | 66.3%   |  |

| Table 1 s  | hows the | average  | gain for | two a   | caden | nic year | s. It als    | o include | s the  |
|------------|----------|----------|----------|---------|-------|----------|--------------|-----------|--------|
| average r  | aw score | and the  | average  | score   | as a  | percen   | t of the     | total pos | ssible |
| score. You | could us | e the av | erage ga | in to s | set a | growth   | target f     | or your e | entire |
| class *    |          |          |          |         |       |          | A 40.5.00.00 |           |        |

All students recorded over two academic years were divided into four groups (quartiles) based on their pre-test scores. In Figure 1, the top portion of the bars in the graph represents the average amount of gain students in each quartile made from pre-test to post-test. The labels at the bottom of the graph show the range of scores for each quartile. You could use this information to set more specific growth targets for each student based on pre-test scores.\*

#### Questions to Consider when Setting Goals & Targets

How does the performance of my students compare to statewide results? How does this inform my student improvement targets?

What approach to setting goals and targets might be best for my students? Class average? Individualized? Tiered?\*

What degree of improvement will my students achieve during the instructional period/academic year? What is the appropriate nexus of ambitiousness and attainability? How might this differ for "Exceeds" versus "Satisfactory" target-setting?\*

| Average Gain |   |
|--------------|---|
| 10.4 points  | 2 |

Figure 1. Average Gains by Quartile

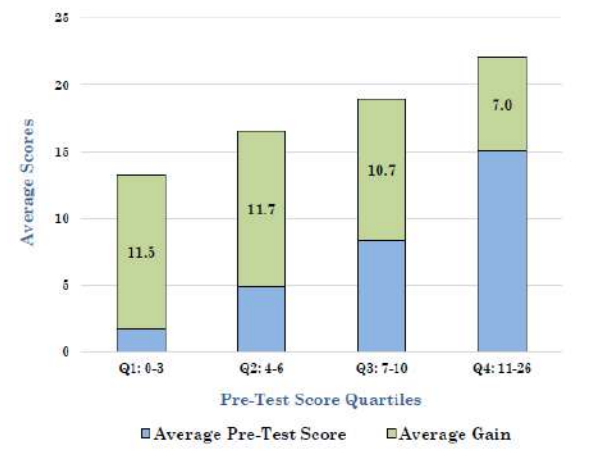

\*See the Goal-Setting guidance document for more information (http://tinyurl.com/ddoe-gs-guidance).

Questions? Email shanna.ricketts@doe.k12.de.us. Share your thoughts about this resource (http://tinyurl.com/ddoe-gs-feedback).

- Class average approach:
  - Class Pre-Test Average: 8 points
  - Historical State growth: 10.4 points
  - Satisfactory Target: Class average on the post-test will be between 12 and 24 points (between 4 and 16 points gain)
  - Exceeds Target: Class average on the posttest will be greater than 24 points (greater than 16 points gain)

Note: The targets were calculated using data from the assessment report as follows:

Gain required to meet Satisfactory target:

Average gain – 1 standard deviation of gain

= 10-6

 4 points (based on additional data, e.g. prior years' data on student performance, this may be too low or too high)

Gain required to meet Exceeds target:

Average gain + 1 standard deviation of gain

= 10 + 6

= 16 points (based on additional data, e.g. prior years' data on student performance, this may be too low or too high)

- Class average approach:
  - Class Pre-Test Average: 8 points
  - Historical State growth: 10.4 points
  - Satisfactory Target: Class average on the post-test will be between 12 and 24 points (between 4 and 16 points gain)
  - Exceeds Target: Class average on the posttest will be greater than 24 points (greater than 16 points gain)

| Teacher Name:                          | Teac     | cher A       |             |                |              |
|----------------------------------------|----------|--------------|-------------|----------------|--------------|
| Class:                                 | Math     | n Gr. 4      | FINAL       | RATING         | Satisfactory |
| Evaluator:                             | Princ    | ipal A       |             |                |              |
| Assessment used:                       | Math Gr. | 4 Meas B     |             |                | Avg. Points  |
|                                        |          |              | Satisfactor | y Target Class |              |
| Maximum Points Possible on Assessment: |          |              | Average:    |                | 12           |
| (Type into cell B5)>                   |          | 20           | Exceeds Ta  | rget Class     |              |
|                                        |          |              | Average:    |                | 24           |
|                                        | Pre-Test |              |             | Post-Test      |              |
|                                        | Average  | Pre-Test     |             | Average        | Post-Test    |
|                                        | Score    | Average as % |             | Score          | Average as % |
| Roster Averages:                       | 8.3      | 32%          |             | 16.67          | 64%          |
|                                        |          |              | -           |                |              |
| ROSTER TEST SCORES                     |          |              |             |                |              |
|                                        | Pre-Test | Pre-Test     |             | Post-Test      | Post-Test    |
| Student Name                           | Score    | Score as %   |             | Score          | Score as %   |
| John                                   | 17       | 65.38%       |             | 20             | 76.92%       |
| Jimmy                                  | 0        | 0.00%        |             | 10             | 38.46%       |
| Jeremy                                 | 9        | 34.62%       |             | 14             | 53.85%       |
| Jerome                                 | 10       | 38.46%       |             | 21             | 80.77%       |
| Jeremiah                               | 4        | 15.38%       |             | 9              | 34.62%       |

# **Class Average Approach**

#### Pros

- Relatively easy to calculate and understand
- Less measurement error than when targets are set for individual students

#### Cons

- If educator has a highscoring class, may be more difficult to set rigorous goals
- There may be less focus on individual student progress

#### Mathematics Grade 4 Individualized Approach

- Individualized approach:
  - ✤Goal: Each student gains 10 points or reaches a score of 85% or better
  - Satisfactory Target: 50%- 69% of students meet target
  - Exceeds Target: 70% or more of students meet target

#### Mathematics Grade 4 Individualized Approach

| Teacher Name:                                 | Teac      | her A    |              |                  |               |  |
|-----------------------------------------------|-----------|----------|--------------|------------------|---------------|--|
| Class:                                        | Math      | i Gr 4   | FINIAL       | Castinfa at a mu |               |  |
| Evaluator:                                    | Princi    | ipal A   | FINAL        | KATING           | Satisfactory  |  |
| Assessment used:                              | Math Gr   | 4 Meas B |              |                  |               |  |
| Maximum Points Possible on Assessment:        |           |          |              | % of students    | meeting their |  |
| (Type into cell B5)>                          | 2         | 6        |              | targets          |               |  |
|                                               |           |          | Satisfactory |                  |               |  |
| Number of students tested>                    | 3         | 6        | Target:      | 50               | )%            |  |
| Goal: Each student will increase their score  |           |          | Exceeds      |                  |               |  |
| by XX points (type into cell B7)>             | 1         | 0        | Target:      | 70               | )%            |  |
| Optional Caveat Goal Statement: Students      | Raw Score | % Score  |              |                  |               |  |
| will also have met their target if they reach |           |          | ]            |                  |               |  |
| this score. MUST ENTER HIGHEST POSSIBLE       |           |          |              |                  |               |  |
| SCORE IF CAVEAT IS NOT USED (type score       |           |          |              |                  |               |  |
| in B9)>                                       | 22        | 85%      |              |                  |               |  |
| Percent of students meeting target after      |           |          |              |                  |               |  |
| post-test                                     | 61        | .%       |              |                  |               |  |
|                                               |           |          |              |                  |               |  |
| ROSTER TEST SCORES                            |           |          |              |                  |               |  |
|                                               | Dee Test  |          |              | Deat Test        |               |  |

|              | Pre-Test |        | Po Po | ost-Test |             |
|--------------|----------|--------|-------|----------|-------------|
| Student Name | Score    | Target |       | Score    | Target Met? |
| John         | 17       | 22.00  |       | 20       | Not Met     |
| Jimmy        | 0        | 10.00  |       | 10       | Met         |
| Jeremy       | 9        | 19.00  |       | 14       | Not Met     |
| Jerome       | 10       | 20.00  |       | 21       | Met         |

# Individualized Approach

#### Pros

 More focused on individual student

#### Cons

- Some students may not have much room to grow on the assessment
- More calculation needed
- More measurement error around test score for each individual student

#### Mathematics Grade 4 Tiered Approach

- Tiered Approach
  - Pre-Test Scores
    - Group 1: students with scores below 10 points
    - Group 2: students with scores of 10-15 points
    - Group 3: students with scores greater than 15 points
  - Goal: Students in Group 1 gain 10 points; Students in Group 2 gain 7 points; Students in Group 3 gain 4 points
  - Satisfactory Target: 50% 69% of students meet target
  - Exceeds Target: 70% or more of students meet target

#### Mathematics Grade 4 Tiered Approach

| Teacher Name:                                     | Teac          | her A        |              |               |               |
|---------------------------------------------------|---------------|--------------|--------------|---------------|---------------|
| Class:                                            | Mathemati     | ics-Grade 4  | EINIAL       | PATING        | Satisfactory  |
| Evaluator:                                        | Princ         | ipal A       | FINAL        | ATING         | Satisfactory  |
| Assessment used:                                  | Math Grad     | e 4 Meas B   |              |               |               |
| Maximum Points Possible on Assessment: (Type      |               |              |              | % of students | meeting their |
| into cell B5)>                                    | 2             | 6            |              | targ          | gets          |
|                                                   |               |              | Satisfactory |               |               |
| Number of students tested>                        | 3             | 6            | Target:      | 50            | )%            |
| Optional Caveat Goal Statement: Students will     | Raw Score     | % Score      |              |               |               |
| also have met their target if they reach this     |               |              |              |               |               |
| score. MUST ENTER HIGHEST POSSIBLE SCORE IF       |               |              | Exceeds      |               |               |
| CAVEAT IS NOT USED (type score in B9)>            | 26            | 100%         | Target:      | 70            | )%            |
|                                                   | Range (only w | hole numbers |              |               |               |
|                                                   | allov         | ved)         | Target       | t growth      |               |
| Goal: Student in this first group (enter range of |               |              |              |               |               |
| pre-test scores in B9 and C9) will increase their |               |              |              |               |               |
| score by XX points (type into cell D9)>           | 0             | 9            |              | 10            |               |
| Goal: Student in thi second group (enter range    |               |              |              |               |               |
| of pre-test scores in B10 and (10) will increase  |               |              |              |               |               |
| their score by XX points (type into cell D10)>    | 10            | 15           |              | 7             |               |
|                                                   | 10            | 15           |              | ,             |               |
| Goal: Student in this third group (enter range    |               |              |              |               |               |
| of pre-test scores in B11 and C11) will increase  |               |              |              |               |               |
| their score by XX points (type into cell D11)>    | 16            | 26           |              | 4             |               |
| Goal: Student in this fourth group (enter range   |               |              |              |               |               |
| of pre-test scores in B12 and C12) will increase  |               |              |              |               |               |
| their score by XX points (type into cell D12)>    |               |              |              |               |               |
| Percent of students meeting target after post-    |               | EO           | X            |               |               |
| test                                              |               | 307          |              |               |               |

# **Tiered Approach**

#### Pros

- More focused on individual students
- Can differentiate targets based on student pretest scores
- Does a better job of accounting for expected growth for students who scored highly on the pre-test

#### Cons

 Setting different targets for specific groups of students may reflect different expectations for some students

#### Step 3: Calculate Post-Test Results & Determine Rating

### **Assessment Scores Report**

|                |        | _        | Mathematics - A | lgebra | I - Pre-Test 8/25/2014 | Mathematics - Alge | bra | I - Post-Test 9/2/ | 2014 |  |  |
|----------------|--------|----------|-----------------|--------|------------------------|--------------------|-----|--------------------|------|--|--|
|                |        |          | Raw Score       |        |                        | Raw Score          |     |                    |      |  |  |
| Student Code 🖨 | Race 🖨 | Gender 🖨 | Score           | ÷      | Level 🔶                | Score              | ¢   | Level              | ÷    |  |  |
| 190042         | 3      | Female   |                 |        |                        |                    | 12  | Raw Score          |      |  |  |
| 90717          | 6      | Male     |                 | 5      | Raw Score              |                    | 24  | Raw Score          |      |  |  |
| 736261         | 6      | Female   |                 | 5      | Raw Score              |                    | 8   | Raw Score          |      |  |  |
| 337134         | 4      | Male     |                 | 0      | Raw Score              |                    | 7   | Raw Score          |      |  |  |
| 703462         | 6      | Female   |                 | 0      | Raw Score              |                    | 12  | Raw Score          |      |  |  |
| 291396         | 4      | Male     | 18              |        |                        |                    | 1   | Raw Score          |      |  |  |
| 77418          | 6      | Male     |                 | 15     | Raw Score              |                    | 22  | Raw Score          |      |  |  |
| 171660         | 6      | Female   |                 | 7      | Raw Score              |                    | 15  | Raw Score          |      |  |  |
| 248921         | 4      | Male     |                 | 3      | Raw Score              | -                  |     |                    |      |  |  |
| 117279         | 6      | Male     |                 | 5      | Raw Score              |                    | 21  | Raw Score          |      |  |  |
| 76369          | 6      | Male     |                 | 2      | Raw Score              | -                  |     |                    |      |  |  |
| 2917           | 4      | Female   |                 | 4      | Raw Score              |                    | 13  | Raw Score          |      |  |  |
| 65386          | 4      | Female   |                 | 3      | Raw Score              | 12                 |     |                    |      |  |  |
| 188337         | 4      | Female   |                 | 0      | Raw Score              |                    | 0   | Raw Score          |      |  |  |
| 169180         | 4      | Female   |                 | 5      | Raw Score              |                    | 13  | Raw Score          |      |  |  |
| 374202         | 6      | Male     |                 | 0      | Raw Score              | 30                 |     |                    |      |  |  |
| 942651         | 4      | Female   |                 | 0      | Raw Score              |                    | 9   | Raw Score          |      |  |  |

- Run the report with multiple assessments to compare pre and post scores
- Use filters to exclude inactive students, only students who have taken both assessments, select sub groups
- Export to excel to run calculations
- Use the export function at the bottom of the screen for a clean export

#### From each report you can...

|                |        |          | Mathematics - | Algebra | I - Pre-Test 8/25/201 | 4 Math | ematics - | Algebra | I - Post-Test 9/2 | /2014 |
|----------------|--------|----------|---------------|---------|-----------------------|--------|-----------|---------|-------------------|-------|
|                |        | _        |               | Raw     | Score                 |        |           | Raw     | Score             |       |
| Student Code 🗢 | Race 🗢 | Gender 🗢 | Score         | ÷       | Level                 | ÷      | Score     | ÷       | Level             | ¢     |
| 190042         | 3      | Female   |               |         |                       |        |           | 12      | Raw Score         | Ē     |
| 90717          | 6      | Male     |               | 5       | Raw Score             |        |           | 24      | Raw Score         |       |
| 736261         | 6      | Female   |               | 5       | Raw Score             |        |           | 8       | Raw Score         |       |
| 337134         | 4      | Male     |               | 0       | Raw Score             |        |           | 7       | Raw Score         |       |
| 703462         | 6      | Female   |               | 0       | Raw Score             |        |           | 12      | Raw Score         |       |
| 291396         | 4      | Male     | 1.00          |         |                       |        |           | 1       | Raw Score         |       |
| 77418          | 6      | Male     |               | 15      | Raw Score             |        |           | 22      | Raw Score         |       |
| 171660         | 6      | Female   |               | 7       | Raw Score             |        |           | 15      | Raw Score         |       |
| 248921         | 4      | Male     |               | 3       | Raw Score             |        | 3         |         |                   |       |
| 117279         | 6      | Male     |               | 5       | Raw Score             |        |           | 21      | Raw Score         |       |
| 76369          | 6      | Male     |               | 2       | Raw Score             |        | 12        |         |                   |       |
| 2917           | 4      | Female   |               | 4       | Raw Score             |        |           | 13      | Raw Score         |       |
| 65386          | 4      | Female   |               | 3       | Raw Score             |        | 2         |         |                   |       |
| 188337         | 4      | Female   |               | 0       | Raw Score             |        |           | 0       | Raw Score         |       |
| 169180         | 4      | Female   |               | 5       | Raw Score             |        |           | 13      | Raw Score         |       |
| 374202         | 6      | Ma/e     |               | 0       | Raw Score             |        | 10        |         |                   |       |
| 942651         | 4      | Female   |               | 0       | Raw Score             |        |           | 9       | Raw Score         |       |

#### Data Export

Export the entire list (including any records not currently shown) to

💐 Excel

Comma-separated text

| us Group: Pleas  | Please Select or Create a Focus Group |   |  |  |  |  |  |
|------------------|---------------------------------------|---|--|--|--|--|--|
| dd Selected Stud | ents Remove Selected Students         | S |  |  |  |  |  |
|                  |                                       |   |  |  |  |  |  |

# **Questions?**

- Questions email:
   Shanna Ricketts
  - shanna.ricketts@doe.k12.de.us
- Questions about PerformancePLUS email:
  - Brenda Dorrell
  - brenda.dorrell@doe.k12.de.us